# Webサイトバックアップ方法

Version 1.0 Printed in Japan March 2014

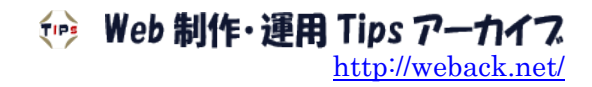

## <u>目次</u>

| 1. バックアップするデータ                                                                                                    | 3                                                  |
|----------------------------------------------------------------------------------------------------|----------------------------------------------------|
| 1.1. Web データ<br>1.2. データベース<br>1.3. メールデータ<br>1.4. その他                                                                                                    | 3<br>3<br>3<br>3                                   |
| 2. 各種バックアップ方法                                                                                                    | 4                                                  |
| <ul> <li>2.1. 手動でのバックアップ.</li> <li>FTP ソフトによるダウンロード</li></ul>                                                                                                    | 4<br>4<br>4<br>5<br>5<br>5                         |
| 3. Xserver サーバーパネルからのバックアップ方法                                                                                                    | 6                                                  |
| 3.1. 全プラン標準の自動バックアップ<br>3.2. サーバーパネルからの手動バックアップ                                                                                                    | 6<br>7                                             |
| 4. Allway Sync で自動バックアップする方法                                                                                                    | 8                                                  |
| <ul> <li>4.1. インストール</li> <li>4.2. ローカル PC へのバックアップ</li> <li>4.3. 他のサーバーへの FTP によるバックアップ</li> <li>4.4. オンラインストレージへのバックアップ</li> </ul>                                                                            | 8<br>9<br>17<br>19                                 |
| 5. WordPress プラグイン BackWPup によるバックアップ 2                                                                                                    | 22                                                 |
| 6. phpMyBackupPro による MySQL のバックアップ 3                                                                                                    | 30                                                 |
| <ul> <li>6.1. インストールと使用準備.</li> <li>6.2. データベース情報の設定.</li> <li>6.3. 手動で export ディレクトリへバックアップ.</li> <li>6.4. 他サーバーへ FTP 転送でバックアップ.</li> <li>6.5. メール添付ファイルでバックアップ.</li> <li>6.6. 自動バックアップの設定 - スクリプト利用</li></ul> | 30<br>31<br>33<br>34<br>34<br>34<br>34<br>36<br>36 |
| 6.7. 自動バックアップの設定 - SHELL MODE                                                                                                    | 38                                                 |

## 1. バックアップするデータ

#### 1.1. Webデータ

Web サイトへのアクセス対象となる html ファイルなどが保存されている、いわゆる公開ディレクト リとなる「ドキュメントルート」の下にあるデータ領域です。 バックアップというと、このデータがメインとなります。

サーバーによってどういうディレクトリ構成になっているか確認してバックアップします。

## 1.2. データベース

WordPress などの CMS で構築しているサイトでは、ドキュメントルートの下だけでなく、データベースもバックアップする必要があります。

レンタルサーバーで利用するデータベースというとほとんどが MySQL だと思いますが、たいていの サーバーは、ユーザーが簡単にデータベースの自動バックアップをとることはできず、phpMyAdmin を使って、データを手動でエクスポートしなければなりません。 ※専用ツールを使ったりスクリプトを cron に設定して実行する手はあります。

なお、WordPressの場合は、自動でデータベースをバックアップできるプラグインがあります。

### 1.3. メールデータ

サーバーにドメイン独自のメールアカウントを設定している場合も多いと思います。 その場合は、メールデータもバックアップしたほうが良いでしょう。

サーバーによってディレクトリ構成が違いますが、メールデータを保存しているディレクトリはドキュメントルートの下にない場合がほとんどですので、Web 領域とは別にバックアップする必要があります。

なお、サーバーによっては公開ディレクトリであるドキュメントルートしかアクセスできず、メー ルデータを FTP クライアントソフトなどを使ってダウンロードすることはできません。

#### 1.4. その他

アクセス解析ツールや htpasswd ファイルなどをサーバーに設置している場合は、ファイルをドキュ メントルート以外のディレクトリに保存することもあり得ます。 それらのファイルもバックアップします。

## 2. 各種バックアップ方法

Web サイトをバックアップする方法といっても、手動と自動がありさまざまです。

管理する Web サイトが少ないなら、手動で行う方法でもそれほど手間はかかりません。

また、レンタルサーバーではほとんどが自動バックアップサービスがありますので、そもそも自分 でバックアップする必要はないかもしれません。

ただし、バックアップすること自体が有料であったり、バックアップデータの提供を受ける場合に 手数料が発生するケースもあります。

それと、Web サイトの性質も考慮する必要があります。 会社やお客様のWeb サイトを管理する場合と、個人サイトを管理する場合とでは重要度と緊急度が そもそも違います。

対象とする Web サイトの状況と、バックアップにかかるコスト・労力を照らし合わせて、適切な方法とバックアップ頻度を決定する必要があります。

### 2.1. 手動でのバックアップ

#### FTP ソフトによるダウンロード

FFFTPやFileZillaなど、普段使用しているFTPソフトを使い、ローカルPCにファイルをダウンロードする方法です。 管理するサイトが少ない場合は、この方法でも構わないでしょう。

#### ホームページ作成ソフトによる同期

Adobe Dreamweaver や Aptana Studio など、ホームページ作成ソフトには、ローカルとリモートサーバーとで、サイトの同期をとる機能があります。

このソフトを立ち上げて同期させるのも、データを二重化させる意味ではバックアップといえます。

何世代も前の状態に戻す必要があるなら別ですが、このローカルとリモートの両方で、現時点の全く同じファイルを二重に保存しておく方法で大半は大丈夫だと思います。

#### レンタルサーバーのバックアップ機能を利用

レンタルサーバーの中には、バックアップ機能を備えたものもあります。

例えば Xserver では、標準機能として、管理画面からワンクリックでドメインごとのバックアップ が圧縮ファイルとしてダウンロードできます。 この Xserver のバックアップ機能は、ドキュメントルートだけでなくすべてのディレクトリがバッ クアップされますので、非常に簡単で便利です。

#### 2.2. ローカルPCへの自動バックアップ

スケジュール機能付きの FTP ソフトを使うのが一番簡単です。 定期実行には、Windows の標準機能である、「タスクスケジューラ」を使う手もあります。 ただし、ローカル PC ヘバックアップするというのは、バックアップ時間にローカル PC の電源が入っていなければならないのがネックです。

それを回避するには、電源 ON 時にはバックアップソフトが自動的に実行されるようにするなど工夫が必要です。

## 2.3. 他のサーバーもしくはオンラインストレージへの自動バックアップ

FTP 機能を使いサーバー間でファイル転送できるソフトがあります。 Dropbox などのオンラインストレージに対応するソフトもあります。 ただ、この方法も結局はローカル環境でソフトを起動しておかなければなりません。

また、Web上で設定を行い、Webサイトのデータをバックアップできるサービスもあります。 有料サービスがほとんですが、一部無料のものもあります。 この方法だと、ローカル環境に関係なく時間がきたら常にバックアップが実行されるので、楽で確 実です。

### 2.4. サーバーへバックアップツールを設置

Web サイトを運用しているサーバーに、ツールを設置します。 シェルスクリプトや PHP で自分でプログラムを組み、FTP でデータベースファイル含めて他のサー バーへ転送するようにすると理想的です。 ただ、初心者には少しハードルが高いかもしれません。

## 2.5. WordPress プラグインを利用

WordPress の場合は、自動バックアップできるプラグインがいくつかあります。 例えば、「BackWPup」ではディレクトリごと圧縮ファイルにしてバックアップしてくれます。 また、データベースファイルも含めてバックアップしてくれます。 バックアップ先も、FTP、Dropbox、email など選択できます。

WordPress の場合はプラグインを利用しない手はないでしょう。

## 3. Xserver サーバーパネルからのバックアップ方法

#### 3.1. 全プラン標準の自動バックアップ

Xserver では、全プラン標準で、毎日1回データを自動でバックアップし、過去7日間のデータを 保持してくれます。 MySQLデータベースに関しては、14日分保持しています。

従って、自分で何もバックアップしていなくても、Web サイトを復旧させることが可能です。

ただし、バックアップデータの提供を受ける場合は手数料が必要で、 サーバー領域データは 10,500 円、MySQL データベースは 5,250 円かかります。

また、バックアップの実行やデータの完全性を保証するものではありませんので、やはり自分自身 でもバックアップをとっておくのが賢明かと思います。

ちなみに、この自動バックアップにおける状況はサーバーパネルで次のようにして確認できます。

- 1) サーバーパネルにログインします。
- 2) [サーバー情報]をクリックします。
- 3) 「バックアップ状況]をクリックします。
- 4) 下図のように、バックアップデータが存在する場合は、◎マークがついています。

#### サーバー領域(WEB・メールデータ)・バックアップ状況一覧

「自動バックアップ」におけるWEB・メールデータのバックアップ状況一覧です。

| 03/14    | 03/13    | 03/12    | 03/11    | 03/10    | 03/09    | 03/08    |
|----------|----------|----------|----------|----------|----------|----------|
| <b>I</b> | <b>I</b> | <b>v</b> | <b>I</b> | <b>I</b> | <b>I</b> | <b>I</b> |

#### MySQLデータベース・バックアップ状況一覧

「自動バックアップ」におけるMySQLデータベースのバックアップ状況一覧です。

▼閲覧したいバックアップの期間をお選びください。

2014/03/14 - 2014/03/08 🔻

| データベース名                  | 03/14    | 03/13    | 03/12    | 03/11    | 03/10    | 03/09    | 03/08    |
|--------------------------|----------|----------|----------|----------|----------|----------|----------|
| and the second second    | <b>Ø</b> |          |          |          | <b>I</b> |          | <b>I</b> |
| econom, 81               | <b>Ø</b> |          |          |          |          |          |          |
| and an end of the second | <b>Ø</b> |          |          | <b>v</b> | <b>v</b> |          |          |
| assession, the           | 0        |          |          | <b>v</b> | <b>v</b> |          | <b>v</b> |
| and an end of the        | <b>Ø</b> |          |          |          |          |          |          |
| 000000,0000              | <b>Ø</b> | <b>v</b> |          | <b>Ø</b> | <b>v</b> |          |          |
| concerning and code      | <b>Ø</b> |          |          | <b>Ø</b> | <b>v</b> |          | Ø        |
| and the paper            | Ø        | <b>v</b> | <b>I</b> | <b>I</b> | <b>S</b> | <b>S</b> | <b>S</b> |

## 3.2. サーバーパネルからの手動バックアップ

サーバーパネルからは手動でバックアップすることが可能です。 Xserver のこの機能は本当に便利で、ワンクリックでホームディレクトリ全体、またはドメインご とのバックアップがとれます。 バックアップデータは、tar.gz 形式の圧縮ファイルとしてダウンロードされます。

バックアップにかかる時間も短く、ボタンをクリックするとすぐにダウンロードが開始されます。 私の自宅の通信環境ですと、約 600MBのデータが、8 分 15 秒でダウンロードできました。 FTP でディレクトリごとダウンロードするのとは、比べ物にならないくらい速いです。

- 【バックアップ手順】
- 1) サーバーパネルにログインします。
- 2) [バックアップ]をクリックします。
- 3) 下図のように対象ディレクトリ(ドメイン名)の一覧が表示されますので、バックアップをとりたいディレクトリの横にある[ダウンロード]ボタンをクリックします。 すべてのディレクトリをバックアップ」たい時は「ホームディレクトリ]の横のボタンをクリ

すべてのディレクトリをバックアップしたい時は、[ホームディレクトリ]の横のボタンをクリ ックします。

|                                         | <u>トップ マニュアル ログアウト</u>                      |
|-----------------------------------------|---------------------------------------------|
| X ServerPanel                           | ★現在の設定対象ドメイン:                               |
| バックアップ<br>→ ホームデルクトリの各種デル:<br>されます。     | クトリをバックアップすることができます。バックアップデータは tar &z 形式で圧縮 |
| [ <u>バックアップ</u> ]                       |                                             |
| 対象ディレクトリ                                | バックアップ作成                                    |
| ホームディレクトリ                               | ダウンロード                                      |
| 00.00                                   | ダウンロード                                      |
| man and eveloped and                    | ダウンロード                                      |
| autoria contra cont                     | ダウンロード                                      |
| ana ana ang ang ang ang ang ang ang ang | ダウンロード                                      |
| Turbhoch and                            | ダウンロード                                      |
| longer rend                             | ダウンロード                                      |
| phone and                               | ダウンロード                                      |
| parkinsen                               | ダウンロード                                      |
| PERMITSION.                             | ダウンロード                                      |
| minal floor                             | ダウンロード                                      |
| ui                                      | ダウンロード                                      |
| - start at                              | ダウンロード                                      |

 拡張子「.tar.gz」の圧縮ファイルがダウンロードされます。 ドキュメントルート(public\_htmlディレクトリ)だけでなく、すべての領域が圧縮ファイルに含 まれています。メールデータも含まれています。 ただし、MySQLデータベースだけは別にバックアップする必要があります。

## 4. Allway Sync で自動バックアップする方法

Allway Sync は、ローカル PC、FTP サーバー、オンラインストレージなどの間で、データの同期が できるソフトウェアです。

同期は双方向でファイルのチェックを行い、最新の状態に保つようファイル転送を行いますが、転 送を一方向にすればバックアップ動作となります。

Web サイトのデータをローカル PC、他の FTP サーバー、オンラインストレージへ自動バックアップ することができますが、開始条件には Windows のタスクスケジューラが使用可能ですので、ソフト を起動しておく必要はありません。

また、バックアップジョブは複数登録できますので、複数のストレージ、複数のフォルダ/ディレク トリにそれぞれ時間を設定して自動バックアップするという使い方もできます。

なお、個人利用においては無料で使用できますが、商用利用ではライセンス購入が必要です。

### 4.1. インストール

動作確認した環境は、「Windows 7 Professional 32bit SP1」ですので、その前提で説明します。

下記サイトからセットアップファイルをダウンロードします。 https://allwaysync.com/

ダウンロードしたセットアップファイルを実行し、インストールします。

インストールが完了したらソフトを起動し、メニューの、[Language]-[Japanese]を選択して、日本 語化します。

| Sync Sync                                        |                   |                              | - • × |
|--------------------------------------------------|-------------------|------------------------------|-------|
| ファイル(E) 編集(E) 表示(V) ジョブ(A                        | ) 言語 ヘルプ(出)       |                              |       |
|                                                  | Allway Sync       | バージョン 14.1.3<br>a that works |       |
| New Job 1                                        |                   | New Job 1                    |       |
| T                                                |                   |                              |       |
| 💩 Windows フォルダ 📃                                 | 312 XX            | 🔷 💩 Windows フォルダ 📃 💌         | ⊕K2   |
| ■<br>同期フォルダのバスを入<br>力するか、*参照*ボタン<br>を押して選択してください | ]                 |                              | ~     |
| 解析 同期                                            |                   |                              |       |
| 自動同期は設定されて                                       | いません              |                              |       |
| [2014/03/15 256] Application started, profile    | "default profile" |                              |       |

## 4.2. ローカルPCへのバックアップ

ソフト使い始めの時は、ジョブがひとつだけ登録されていますでの、そのジョブに設定をします。 [ジョブ]-[ジョブ名の変更]をクリックします。

| S Allway Sync       |              |                       |            |  |  |
|---------------------|--------------|-----------------------|------------|--|--|
| ファイル(F) 編集(E) 表示(V) | [¥≡          | ョブ(A) 言語 ヘルプ(H)       |            |  |  |
|                     |              | 解析(A)                 | Ctrl+A     |  |  |
|                     |              | 同期(S)                 | Ctrl+S     |  |  |
|                     |              | 停止(S)                 | Ctrl+Break |  |  |
|                     |              | 転送元フォルダ               | ۱.         |  |  |
|                     |              | 古いファイルをアーカイブ          | •          |  |  |
|                     | $\checkmark$ | 削除を反映する               |            |  |  |
| / 🖤 新規ジョブ 1 🔪       | <            | 更新を反映する               |            |  |  |
|                     |              | 高度な設定(V)              | +          |  |  |
| 🔬 Windows フォルダ      |              | ジョブ名の変更(R)            | Ctrl+R     |  |  |
| X                   |              | プロパティ(P) <sup>い</sup> |            |  |  |
| 同期フ                 |              | ジョブの追加(N)             | Ctrl+N     |  |  |
| 力する                 |              | ジョブの削除(E)             | Ctrl+D     |  |  |
| を押し                 |              | Clone Job             |            |  |  |
|                     | <            | 新規ジョブ 1               |            |  |  |

表示されたダイアログにジョブ名を入力し、OK をクリックします。

| Explorer ユーザー プロンプト         |             |
|-----------------------------|-------------|
| スクリプト プロンプト:<br>新しいジョブ名を入力: | OK<br>キャンセル |
| ローカルPCへのバックアップ              |             |

まず、サーバー側の設定を行います。

パネル左側のドロップダウンリストから、[Ftp サーバー]を選択します。

| Windows  | フォルダ            |                  |                   | 参照  |
|----------|-----------------|------------------|-------------------|-----|
|          |                 | Ftp サーバー         |                   |     |
| Folder l | ocated on an FT | P server accesse | d via Internet co |     |
| J        | ,               | SSH              |                   | DAV |
| <u> </u> |                 |                  | <b>R</b>          |     |
|          |                 |                  |                   |     |
|          | **              | a                |                   | box |

[設定]ボタンをクリックします。

| ftp://server.com |    |
|------------------|----|
| 👽 Ftp サーバー       | 設定 |

FTP サーバーに関する各項目を入力します。

| Specify Synchronization Folder Options                                                                                                    |
|----------------------------------------------------------------------------------------------------|
| URL: ftp://                                                                                                    |
| 参照                                                                                                    |
| Type location of the folder you want to synchronize or click "Browse" button to select it.                                                                                                    |
| Login: The provide                                                                                                    |
| Password: •••••••                                                                                                    |
| Show password characters                                                                                                    |
| Port: 21                                                                                                    |
| Choose the port your FTP-server uses. Default port is "21".<br>パッシブモード 🕑                                                                                                    |
| Passive mode FTP is used to resolve the issue of the server initiating the connection to the client. This option used by the client to tell the server it is in passive mode. In passive FTP mode the client initiates connection to the server, solving the problem of firewalls filtering the incoming data port connection to the client from the server. Note: not all FTP servers support passive mode. |
| Use UTF8 file names if possible: 🗌                                                                                                    |
| Some FTP servers support unicode (UTF8 coding) for file names. Use this feature if some non-latin file names are not displayed correctly.                                                                                                    |
| Compression and encryption: Store plain files (default)                                                                                                    |
| Do not compress or encrypt files in this folder. The files will be readily accessible by any file manager or other software.                                                                                                    |
| <br>ОК キャンセル                                                                                                    |

[参照]ボタンをクリックして、バックアップするサーバーのディレクトリを指定します。 FTP 通信が正しくできていれば、サーバーのディレクトリー覧が表示されるはずです。

| Browse For Folder                                                                                                    | ×               |
|----------------------------------------------------------------------------------------------------|-----------------|
| ftp://                                                                                                    |                 |
| anarate that<br>- provide<br>- system                                                                                                    |                 |
| and a second second sec |                 |
|                                                                                                    |                 |
|                                                                                                    |                 |
|                                                                                                    |                 |
|                                                                                                    |                 |
|                                                                                                    | Make New Folder |
|                                                                                                    | OK キャンセル        |
|                                                                                                    |                 |

次に、バックアップ先となるローカル PC のフォルダを設定します。 右側の[参照]ボタンをクリックします。

|                | ローカルPCへのバックアップ | ~  |
|----------------|----------------|----|
| 💩 Windows フォルダ |                | 参照 |

選択するフォルダは任意で構いませんが、ここでは、Cドライブにあらかじめ作成しておいた、「tmp」フォルダを選択しておきます。

| フォルダーの参照              | ×     |
|-----------------------|-------|
|                       |       |
|                       |       |
| 👪 tmp                 | ^     |
| 👔 👔 tmp2              |       |
| 🏭 tmp3                |       |
| > 🏭 Tools             |       |
| Windows               |       |
| ▷ 퉲 ユーザー              |       |
| ▷ 🔮 DVD RW ドライブ (D:)  |       |
| DATAPART1 (E:)        |       |
| ▷ 👝 リムーバブル ディスク (G:)  | -     |
| フォルダー(E): tmp         |       |
| 新しいフォルダーの作成(N) OK キャン | ren 🔡 |

データ転送方向がサーバーからローカル PC への一方向になるように設定します。 真ん中にある、[変更]をクリックします。

| Allway Sync             | バージョン 14.1.3                   |
|-------------------------|--------------------------------|
| file synchronization th | at works                       |
|                         | OS (C:)\tmp<br>JJ Windows フォルダ |

右矢印にチェックを入れます。

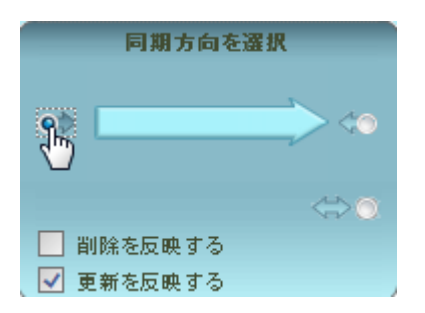

これで、バックアップをする準備が整いました。 [同期]ボタンをクリックします。

まだ一度もバックアップしていない場合は、最初に下記のような警告メッセージが表示されます。

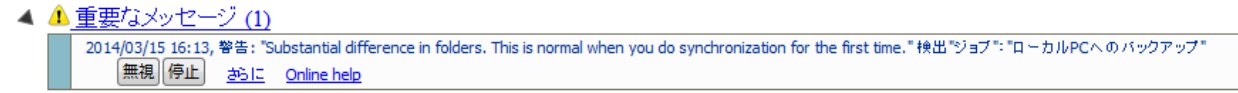

これは2つのフォルダー間で違いが大きいというメッセージですが、最初は当たり前ですので、 [無視]をクリックします。

| S Allway Sync<br>ファイル(E) 編集(E) 表示(Y) ジョブ(Δ) 製師 ヘルブ(E)                                                                                                    | Allwa<br>file sync                                                                                                   | ay Sync<br>バージョン 14.1.3<br>hronization that works                                                                                                    |                                                          |
|----------------------------------------------------------------------------------------------------|----------------------------------------------------------------------------------------------------|----------------------------------------------------------------------------------------------------|----------------------------------------------------------|
| (10-カルドヘのパックアップ)                                                                                                    |                                                                                                    |                                                                                                    | ローカルPCへのバックアップ                                           |
| ftp://use-oxeranengeoj-geresseriesee-                                                                                                    |                                                                                                    | OS (C:)/tmp                                                                                                    |                                                          |
|                                                                                                    | 82                                                                                                    | Windows D+11-5                                                                                                    | <b>v</b> 87                                              |
| ▶ 更新されてないファイル(1)<br>▲ 同期フォルダ内の全ファイル(8)<br>ファイル8                                                                                                    | サイズ 時間<br>フォルダ                                                                                                    | 限責方向 ファイル-8                                                                                                    | · <u>サイス 阿陽</u><br>· · · · · · · · · · · · · · · · · · · |
| ftp://users181.kipop.jp, //                                                                                                    | 314 2014/03/16 0:26                                                                                                  | C:(mp)                                                                                                    | 21112 2011(0)125 13125                                   |
| to://users181.kilpop.jp. //ulpath.php. sa.zp                                                                                                    | 182 2014/03/16 0:26                                                                                                  | Cilbrolduloath.php. sa.zip                                                                                                    | 2.0                                                      |
| htp://users181.lolpop.jp, //ndex.html_sa.zp                                                                                                    | 453 2014/03/16 0:26                                                                                                  | C:\tnp\index.html_sa.zp                                                                                                    |                                                          |
| ftp://users181.lolpop.jp/                                                                                                    | 7#16 2014/03/16 0:26                                                                                                 | C:\tmp\download                                                                                                    | find.                                                    |
| htscpess, sa.zp                                                                                                    | 294 2014/03/16 0:26                                                                                                  | C: (trp)(download), httaccesssa.zip                                                                                                    | 2 H                                                      |
| htps://users181.lolpop.jp.<br>htps://users181.lolpop.jp.                                                                                                    | 173 2014/03/16 0:26                                                                                                  |                                                                                                    | 2 m                                                      |
| http://users181.lolpop.jp.///download/<br>index.html_sa.zp                                                                                                    | 453 2014/03/36 0:26                                                                                                  | C:\tmp\download\jindex.html_sa.zp                                                                                                    | 2 H                                                      |
| 新新 同紙 決去<br>自動用用は設定されていません                                                                                                    | Last successfu                                                                                                    | l synchronization: 2014/03/15 16:19                                                                                                    |                                                          |
| 2014/18/16 16:11 回用 間後、ジェク、ローカルFO-40/1977アグ<br>2014/17/15 16:11 智称 "Substantial difference in folders: This is no<br>2014/17/15 16:11 音称 "Substantial difference in folders: This is no<br>2014/17/15 16:11 音称 新子、ジェク、ローカルFO-40/9779プ<br>2014/18/15 16:11 ヨピー、*ttp://www.1811.sipop.p/<br>2014/18/15 16:11 ヨピー、*ttp://www.1811.sipop.p/<br>2014/18/15 16:11 ヨピー、*ttp://www.1811.sipop.p/ | rmal when you do synchroniz<br>mail when you do synchroniz<br>bir 195 "CWimp<br>sip" 195 "CWimp<br>cip" 196 "Citingi | ation for first first time." 税出"ジョブ":"ローカルPCへのべらグアップ"<br>tion for the time." for "ローカルPCへのパらグアップ" has been<br>htscossssazip" へ<br>Whatpath.phpsazip" へ<br>index.htmlsazip" へ | n innored by 2-4-                                        |

ファイル転送がされ、エラーがなければ最初の同期(バックアップ)は完了です。

次からは、スケジュールに従って自動バックアップする設定を行います。 [ジョブ]-[プロパティ]を選択します。 ※パネル中央部分で右クリックし、[プロパティ]を選択しても同じです。

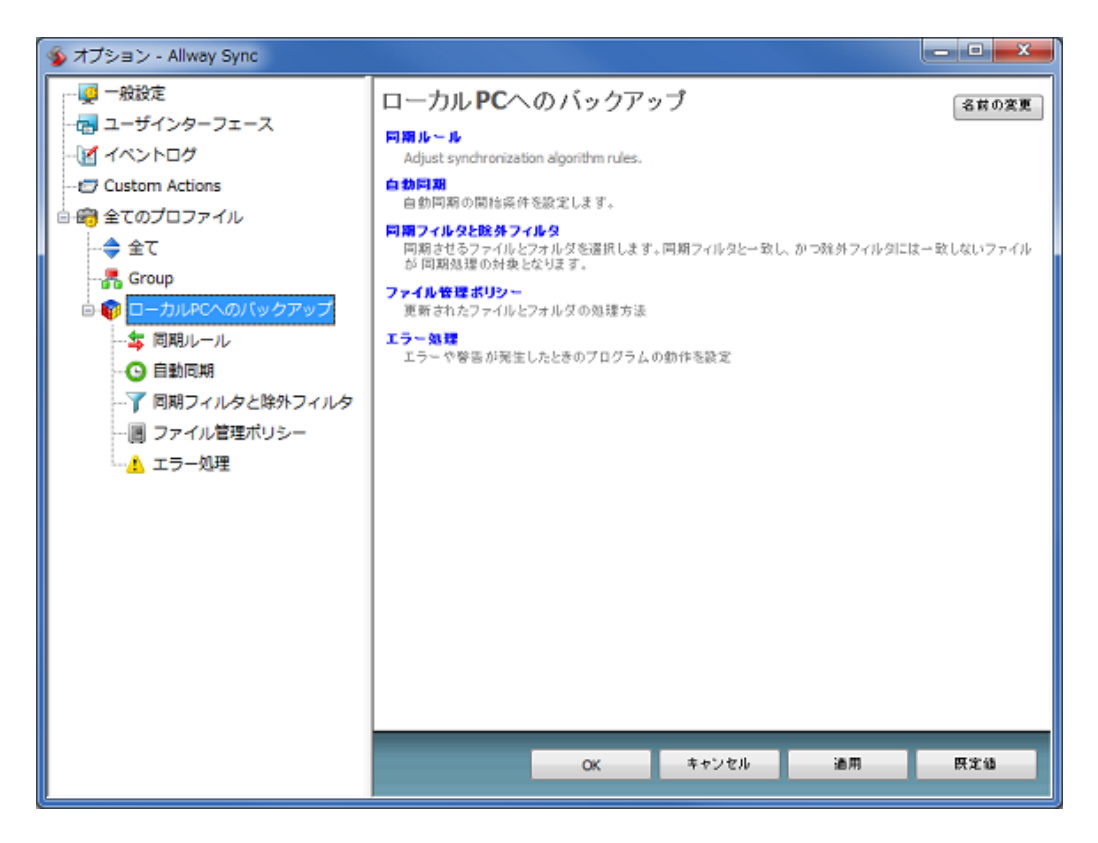

左ペインの、[自動同期]をクリックします。

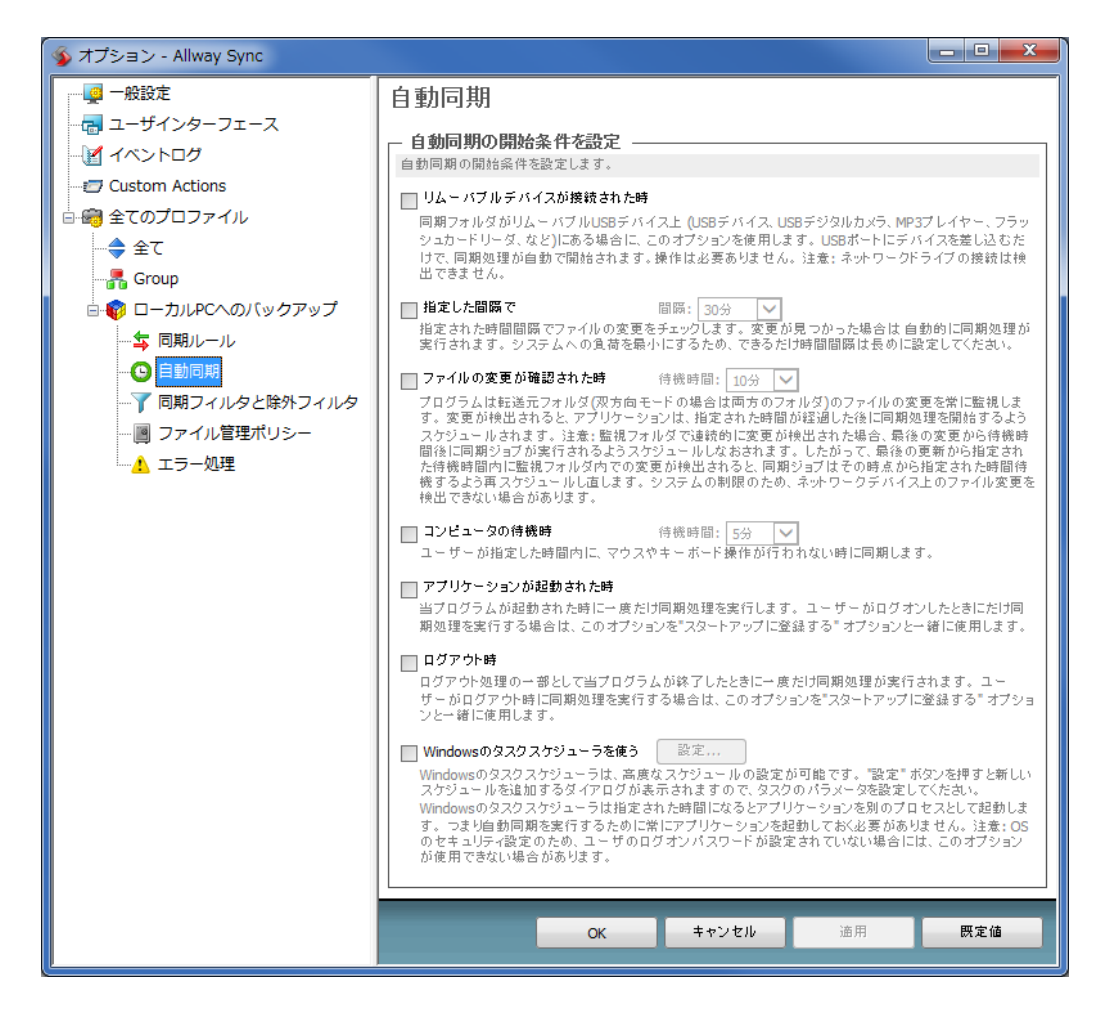

自動同期の開始条件を設定しますが、ここではWindowsのタスクスケジューラを使って、毎日1回 同期する設定をしてみます。

[Windows のタスクスケジューラを使う]にチェックを入れます。

#### ✓ Windowsのタスクスケジューラを使う 設定...

Windowsのタスクスケジューラを使う Windowsのタスクスケジューラは、高度なスケジュールの設定が可能です。"設定"ボタンを押すと新しい スケジュールを追加するダイアログが表示されますので、タスクのパラメータを設定してください。 Windowsのタスクスケジューラは指定された時間になるとアプリケーションを別のプロセスとして起動しま す。つまり自動同期を実行するために常にアプリケーションを起動しておく必要がありません。注意:OS のセキュリティ設定のため、ユーザのログオンパスワードが設定されていない場合には、このオプション が使用できない場合があります。

#### [設定]ボタンをクリックします。

| Allway Sync jobのプロパティ                     | ? <mark>×</mark> |
|-------------------------------------------|------------------|
| タスク スケジュール 設定                             |                  |
| 〈タスクの予定はありません〉                            |                  |
|                                           | 新規(N) 削除(D)      |
| タスクのスケジュール( <u>S</u> ): 開始時刻( <u>T</u> ): | ➡ 詳細設定(⊻)        |
|                                           |                  |
|                                           |                  |
|                                           |                  |
|                                           |                  |
| 【2] 視敏の人ケジュールを表示する(世)                     |                  |
|                                           | OK キャンセル         |

[新規]ボタンをクリックします。

| Allway Sync jobのプロパティ                                                                         |
|-----------------------------------------------------------------------------------------------|
| タスク スケジュール 設定                                                                                 |
| 1.設定日: 2014/03/15,開始時刻: 9:00 間隔: 毎日.                                                          |
| 新規( <u>N)</u>                                                                                 |
| タスクのスケジュール( <u>S</u> ): 開始時刻( <u>T</u> ):<br>日単位  ・ 9:00  詳細設定( <u>V</u> )  - タスクのスケジュール(日単位) |
|                                                                                               |
|                                                                                               |
| ☑ 複数のスケジュールを表示する(山)                                                                           |
| <br><br>OK キャンセル                                                                              |

毎日1回実行するには、[タスクのスケジュール]を'日単位'にして、開始時刻を設定します。 設定したら、OKをクリックします。

| アカウント情報の設定              | ×     |
|-------------------------|-------|
| 実行するアカウント名( <u>U</u> ): |       |
| パスワード( <u>P</u> ):      |       |
| パスワードの確認入力( <u>C</u> ): |       |
| ОК                      | キャンセル |

[アカウント情報の設定]ダイアログが表示されますので、Windows にログインする際のパスワード を入力して、OK をクリックします。

オプションンダイアログに戻りますので、OK をクリックします。

これで、自動同期の設定が完了しましたので、ソフトを閉じて構いません。 Windows タスクスケジューラは、時間になったら自動的にソフトを起動してバックアップを開始します。

自動同期の設定がされている場合は、画面に、「自動同期が設定されています」と表示されます。 その横には、最後に成功した同期の日時が表示されます。

| 解析            |  | 同期 |  | 消去 | Last successful synchronization: 2014/03/15 16:55 |
|---------------|--|----|--|----|---------------------------------------------------|
| 自動同期が設定されています |  |    |  |    |                                                   |

### 【補足:ログをファイルに保存する】

ログをファイルに保存しておきたい場合は、次のようにします。

[ジョブ]-[プロパティ]を選択します。 左ペインの[イベントログ]をクリックします。

イベントログ

| - ログ出力                                                     |                                                        |
|------------------------------------------------------------|--------------------------------------------------------|
| ログ出力について詳細を設定します。                                          |                                                        |
| ✓ イベントログ画面を表示する<br>ブロファイル画面の下に表示される、イ<br>と古いメッセージから消去されます。 | ログ画面の項目数 100<br>(ベントログメッセージの表示件数を指定します。表示件数を超える        |
| 🔲 ログをファイルに保存する                                             | ログファイルの最大サイズ(MByte) 1                                  |
| チェックすると、すべてのログメッセーシ<br>Settings\_SYNCAPP\default.log に保    | ジが [Current User Application Data] \Sync App<br>存されます。 |
| - ログの表示形式                                                  |                                                        |
| ログ画面に表示するメッセージの種類を調                                        | <b>選択します</b> 。                                         |
| <ul> <li>○ 詳細</li> <li>● 簡易</li> </ul>                     |                                                        |
| ─ 警告とエラーのみ                                                 |                                                        |
| ○ エラーのみ                                                    |                                                        |

[ログをファイルに保存する]にチェックを入れて OK をクリックします。

ログは、default.logというファイル名で保存されますが、Windows7の場合は、以下のフォルダに 保存されます。

C:¥Users¥Current user¥AppData¥Roaming¥Sync App Settings¥\_SYNCAPP ※Current user はそれぞれ違います

なお、同期を実行すると、サーバー側にもローカル側にも、同期情報を保持している「\_SYNCAPP」 というディレクトリが作成されます。

#### 【補足:日付を変えた複数のバックアップデータを持ちたい場合】

Allway Sync の基本機能は、2つのフォルダ間の同期ですので、過去の履歴を保存する世代管理に は対応していません。

常に最新の状態をバックアップ先にミラーリングするということになります。

どうしても何回か過去のデータを持ちたいのであれば、保存先となるフォルダを変えたジョブを複 数作成するという方法があります。

それぞれのジョブの自動実行スケジュールを何日かおきに等間隔でずらすと、それぞれの保存フォ ルダには日時のずれたデータが保存されることになり、世代管理と同様なことができます。

## 4.3. 他のサーバーへのFTPによるバックアップ

Allway Sync は FTP サーバー間でも同期することができます。 これを利用して、他のサーバーへ FTP 転送でバックアップする方法を解説します。

まず新しいジョブを追加しますが、ローカル PC と同期するジョブを既に作成してあるなら、そのジョブをコピーすることで、新しいジョブを簡単に作成することができます。

[ジョブ]-[Clone Job]をクリックします。

| <ul> <li>〇〇ローカル PCへのバックアップ</li> <li>〇〇新規ジョブ 1</li> </ul> |  |
|----------------------------------------------------------|--|
| ftp://www.addia.http://www.addia.http://                 |  |
| 😪 Ftp サーバー 🔽                                             |  |

「新規ジョブ1」というタブが追加されましたので、名前を変更します。 [ジョブ]-[ジョブ名の変更]をクリックします。

| 🦻 Allway Sync       |              |                       |            |
|---------------------|--------------|-----------------------|------------|
| ファイル(F) 編集(E) 表示(V) | [ジ=          | ョブ(A) 言語 ヘルプ(H)       |            |
|                     |              | 解析(A)                 | Ctrl+A     |
|                     |              | 同期(S)                 | Ctrl+S     |
|                     |              | 停止(S)                 | Ctrl+Break |
|                     |              | 転送元フォルダ               | +          |
|                     |              | 古いファイルをアーカイブ          | +          |
|                     | $\checkmark$ | 削除を反映する               |            |
| 👘 新規ジョブ 1 🔪         |              | 更新を反映する               |            |
|                     |              | 高度な設定(V)              | •          |
| 💩 Windows フォルダ      |              | ジョブ名の変更(R)            | Ctrl+R     |
| ×                   |              | プロパティ(P) <sup>い</sup> |            |
| 同期フ                 |              | ジョブの追加(N)             | Ctrl+N     |
| 力する                 |              | ジョブの削除(E)             | Ctrl+D     |
| を押し                 |              | Clone Job             |            |
|                     | ✓            | 新規ジョブ 1               |            |

表示されたダイアログにジョブ名を入力し、OK をクリックします。

| Explorer ユーザー プロンプト         | <b>— X</b> — |
|-----------------------------|--------------|
| スクリプト プロンプト:<br>新しいジョブ名を入力: | OK<br>キャンセル  |
| FTPサーバーへのバックアップ             |              |

左側のバックアップ元である FTP サーバーの設定はそのままにしておきます。 右側のバックアップ先である Windows フォルダを、FTP サーバーに変更します。

パネル右側のドロップダウンリストから、[Ftp サーバー]を選択します。

|               |                    |                | FTPサーバ-            | ーへのバックアップ      | <ul> <li></li> </ul> |
|---------------|--------------------|----------------|--------------------|----------------|----------------------|
| OS (C:)\tmp   |                    |                |                    |                |                      |
| Windows       | フォルダ               |                |                    |                | 設定                   |
|               |                    | ffp サーバー       | -                  |                | -                    |
| Folder l      | ocated on an FTP   | server accesse | ed via Internet co | nnection       |                      |
|               | <u>چ</u>           | SSH            |                    | DAV            |                      |
| <b>A</b> .    | ľ                  |                | 8                  | -              |                      |
|               | *                  | a              | •                  | box            |                      |
| Select "Folde | r Type" then use ' | 'Configure" I  | outton to specify  | folder options |                      |

[設定]ボタンをクリックします。

|                       | FTPサーバーへのバックアップ | ~  |
|-----------------------|-----------------|----|
| ftp://www.thelese.com |                 |    |
| 😽 Ftp サーバー            |                 | :定 |

FTP サーバーに関する各項目を入力します。

| Specify Synchronization Folder Options                                                                          |                                                                                                    |  |  |  |
|----------------------------------------------------------------------------------------------------|----------------------------------------------------------------------------------------------------|--|--|--|
| URL:                                                                                                    | ftp://                                                                                                    |  |  |  |
|                                                                                                    | 参照                                                                                                    |  |  |  |
| Type location of the folder you wa                                                                              | ant to synchronize or click "Browse" button to select it.                                                                                                    |  |  |  |
| Login:                                                                                                    | nerg-come                                                                                                    |  |  |  |
| Password:                                                                                                    |                                                                                                    |  |  |  |
| [                                                                                                    | Show password characters                                                                                                    |  |  |  |
| Port:                                                                                                    | 21                                                                                                    |  |  |  |
| Choose the port your FTP-server<br>パッシブモード [                                                                    | uses. Default port is "21".                                                                                                    |  |  |  |
| Passive mode FTP is used to reso<br>tell the server it is in passive mod<br>firewalls filtering the incoming da | Now the issue of the server initiating the connection to the client. This option used by the client to<br>le. In passive FTP mode the client initiates connection to the server, solving the problem of<br>ta port connection to the client from the server. Note: not all FTP servers support passive mode. |  |  |  |
| Use UTF8 file names if possible:                                                                                |                                                                                                    |  |  |  |
| Some FTP servers support unicoc<br>correctly.                                                                   | de (UTF8 coding) for file names. Use this feature if some non-latin file names are not displayed                                                                                                    |  |  |  |
| Compression and encryption:                                                                                     | Store plain files (default)                                                                                                    |  |  |  |
| Do not compress or encrypt files                                                                                | in this folder. The files will be readily accessible by any file manager or other software.                                                                                                    |  |  |  |
|                                                                                                    |                                                                                                    |  |  |  |
|                                                                                                    |                                                                                                    |  |  |  |
|                                                                                                    | OK ##920/                                                                                                    |  |  |  |
|                                                                                                    |                                                                                                    |  |  |  |

[参照]ボタンをクリックして、バックアップするサーバーのディレクトリを指定します。 FTP 通信が正しくできていれば、サーバーのディレクトリー覧が表示されるはずです。 これで、バックアップをする準備が整いました。 [同期]ボタンをクリックします。

ローカル PC へのバックアップと同様、警告メッセージが表示されますので、 [無視]をクリックします。

ファイル転送がされ、エラーがなければ最初の同期(バックアップ)は完了です。

コピーして作成したジョブなので、スケジュールに従った自動同期の設定は既にされています。 変更したい場合は、[ジョブ]-[プロパティ]をクリックして変更します。

## 4.4. オンラインストレージへのバックアップ

Allway Sync は、Google Drive、SkyDrive などオンラインストレージもバックアップ先として設定 できます。

例として、Dropbox を設定してみましょう。

「4.3. 他の FTP サーバーへのバックアップ」と同様、既存ジョブをコピーして新しいジョブを作成 します。

[Clone Job]でジョブを作成し、適当な名前をつけたら、パネル右側のドロップダウンリストから、 [Dropbox]を選択します。

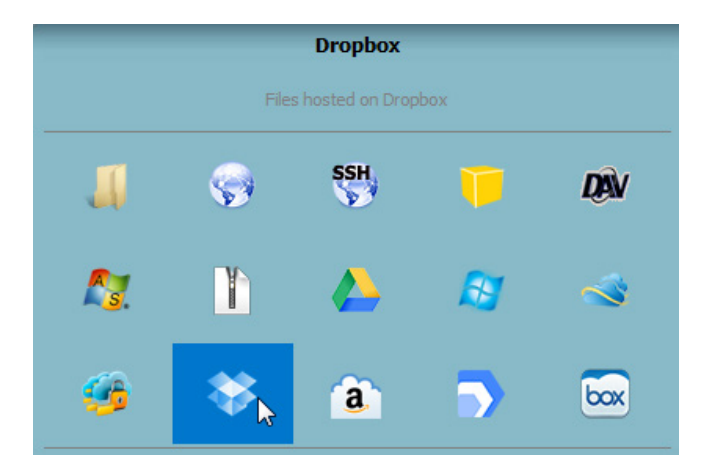

[設定]ボタンをクリックし、下記画面で[Dropbox page for obtaining an authorized access token] をクリックします。

| Specify Synchronization Folder Options                                                                                                    |                                                       |  |  |  |  |  |
|----------------------------------------------------------------------------------------------------|-------------------------------------------------------|--|--|--|--|--|
| URL: https://api.dropbox.com/ same and public_head, same                                                                                                    |                                                       |  |  |  |  |  |
|                                                                                                    | 参照                                                    |  |  |  |  |  |
| Type location of the folder you want to synchronize or click "Browse" button to select it.                                                                                                    |                                                       |  |  |  |  |  |
| Go to                                                                                                    | Dropbox page for obtaining an authorized access token |  |  |  |  |  |
| To get an access to your Dropbox account, OAuth (Open Authorization) procedure is required. It protects your account credentials. You always can obtain new authorized access token by executing the OAuth procedure again. |                                                       |  |  |  |  |  |
| Compression and encryption:                                                                                                    | Store plain files (default)                           |  |  |  |  |  |
| Do not compress or encrypt files in this folder. The files will be readily accessible by any file manager or other software.                                                                                                |                                                       |  |  |  |  |  |
|                                                                                                    |                                                       |  |  |  |  |  |
|                                                                                                    | OK キャンセル                                              |  |  |  |  |  |

ブラウザに下記画面が表示されますので、Dropbox に登録しているメールアドレスとパスワードを 入力してログインします。

Dropbox のアカウントを持っていない場合は、アカウントを作成します。

| Allway Sync とリンクする前にログインしてくだ<br>さい |
|------------------------------------|
| メールアドレス                            |
| バスワード                              |
| バスワードをお忘れになった場合                    |
| Dropboxの新規ユーザーですアカウントを作成           |

ログインしたら、下記画面が表示されますので、[許可]をクリックします。

| <b>Allway Sync</b> が、あなたの Dropbox のファイル/フォルダへのア<br>クセスをリクエストしています。 |
|--------------------------------------------------------------------|
| キャンセル                                                              |

下記画面が表示されたら OK です。

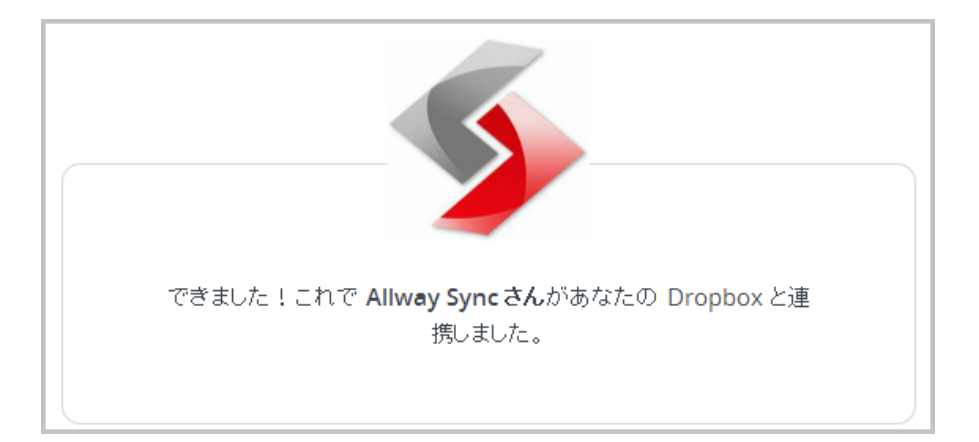

[参照]ボタンをクリックして、Dropbox内でバックアップするフォルダを選択します。

| Specify Synchronization Folder Options |                              |  |  |  |  |
|----------------------------------------|------------------------------|--|--|--|--|
| URL:                                   | URL: https://api.dropbox.com |  |  |  |  |
|                                        |                              |  |  |  |  |

Dropbox に正常にアクセスできると、フォルダ一覧が表示されますので選択します。 フォルダ名をボックスに入力して、[Make New Folder]をクリックすると、新しくフォルダを作成す ることができます。

| Browse For Folder       | ×               |
|-------------------------|-----------------|
| https://api.dropbox.com |                 |
| \$1000-07               |                 |
|                         |                 |
|                         |                 |
|                         |                 |
|                         |                 |
|                         |                 |
|                         | Make New Folder |
|                         | OK キャンセル        |
|                         |                 |

OK をクリックしてバックアップ先フォルダを設定すると、バックアップをする準備が整います。 [同期]ボタンをクリックして Dropbox ヘバックアップします。

## 5. WordPress プラグイン BackWPup によるバックアップ

WordPress で構築したサイトであれば、プラグインを用いるのが最も手軽な方法です。 プラグインでは、MySQL データベースも同時にバックアップできるため、すべてのバックアップ作 業を自動化できます。

バックアップ先として、他の FTP サーバーやオンラインストレージを指定すると、ローカル環境に は全く影響されずに自動バックアップが行われるので、効率的で確実なデータ保存を実現できます。

バックアップ用のプラグインは候補がいくつかありますが、ここでは「BackWPup」を紹介します。

なお、本書作成時には、以下の環境で確認をおこなっています。 WordPress 3.8.1 BackWPup 3.1.2 バックアップ元:ロリポップ(PHP5.4) ※PHP5.3以下だとデータベースがバックアップできません バックアップ先:Xserver、Dropbox

それでは、このプラグインを設置してみましょう。

まず、WordPress 管理画面にログインし、プラグインをインストールします。

プラグイン新規追加画面で、'backwpup'と検索すると一番上に出てきますので、 [いますぐインストール]をクリックします。

インストールしたら、プラグインを有効化します。 下記のような画面が表示されますが、下の方にいくとFree版とPro版の違いが示されていますので、 Pro版が必要な方は購入するようにしましょう。

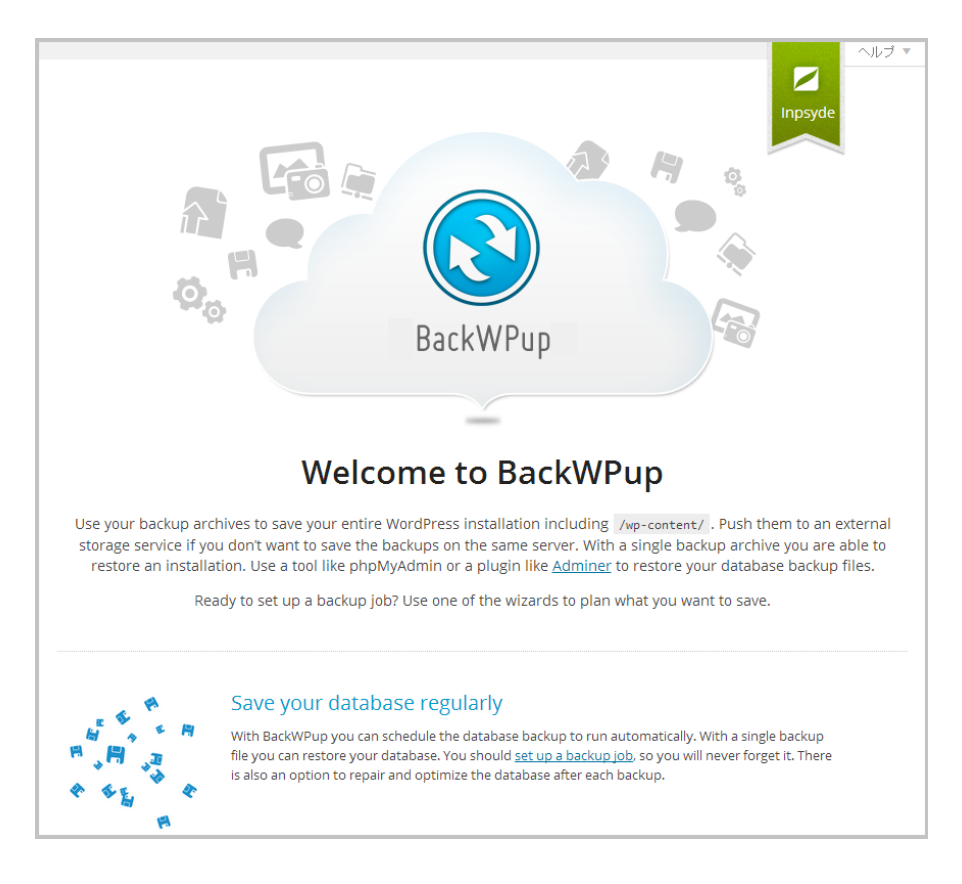

設定に移ります。

なお、マルチサイトで構成している場合は、BackWPupの設定はすべてネットワーク管理画面から行うので注意してください。 このプラグインは、サイトごとのプラグイン一覧には出てきません。

メニューの、[BackWPup]-[Add new job]をクリックします。

[Genera1]タブの内容が表示されますので、Job Name を入力し、Job Tasks は必要な項目にチェック を入れます。

| Job Name              |                                            |
|-----------------------|--------------------------------------------|
| Please name this job. | Backup to FTP Server                       |
| Job Tasks             |                                            |
| This job is a …       | ✓ Database backup                          |
|                       | ✓ File backup                              |
|                       | WordPress XML export                       |
|                       | <ul> <li>Installed plugins list</li> </ul> |
|                       | Check database tables                      |

バックアップする圧縮ファイルのファイル名(Archive name)と圧縮形式を指定します。 ファイル名は、デフォルトではバックアップする日時が自動的に入るようになっています。 自分の運用に合わせて分かりやすい名前をつけてください。

圧縮形式(Archive Format)は、一番親しみがある Zip を選択する手もありますが、Zip はパフォーマンス的に遅いので、デフォルトの「Tar GZip」で構わないでしょう。

| Backup File Creation |                                                     |
|----------------------|-----------------------------------------------------|
| Archive name         | backwpup_d07760_%Y-%m-%d_%H-%i-%s                   |
|                      | Preview: backwpup_d07760_2014-03-15_21-16-20.tar.gz |
|                      |                                                     |
| Archive Format       | ○ Zip                                               |
|                      | 🔘 Tar                                               |
|                      | Tar GZip                                            |
|                      | 🔿 Tar BZip2                                         |

Job Destination では、バックアップ先の種類を選択しますが、ここでは FTP と Dropbox の2つを 選択してみます。

## Job Destination

| Where should your backup | Backup to Folder                 |
|--------------------------|----------------------------------|
| file be stored?          | Backup sent via email            |
|                          | Backup to FTP                    |
|                          | Backup to Dropbox                |
|                          | Backup to an S3 Service          |
|                          | Backup to Microsoft Azure (Blob) |
|                          | Backup to Rackspace Cloud Files  |
|                          | Backup to SugarSync              |

FTP と Dropbox にチェックを入れたので、メニュータブには「To:FTP」と「To:Dropbox」が加わりました。

| BackWPup Job: Backup to FTP Server                         |  |  |  |  |  |  |             |
|------------------------------------------------------------|--|--|--|--|--|--|-------------|
| General Schedule DB Backup Files Plugins To: FTP To: Droph |  |  |  |  |  |  | To: Dropbox |

スケジュールはあとで設定することとして、[DB Backup]タブをクリックします。 バックアップ対象のテーブルにチェックを入れて、データベースファイルの名前を任意で入力しま す。

| General                                                                      | Schedule        | DB Backup    | Files  | Plugins                   | To: FTP      | To: Dropbox |  |  |
|------------------------------------------------------------------------------|-----------------|--------------|--------|---------------------------|--------------|-------------|--|--|
| Settings for database backup                                                 |                 |              |        |                           |              |             |  |  |
| Tables to backup     all none iwp1_       iwp1_commentmeta     iwp1_postmeta |                 |              |        |                           |              |             |  |  |
|                                                                              |                 | ✓ iwp1_c     | omment | 5                         | ✓ iwp1_posts |             |  |  |
| ✓ iwp1_links                                                                 |                 |              |        | ✓ iwp1_term_relationships |              |             |  |  |
| ✓ iwp1_options                                                               |                 |              |        | ✓ iwp1_term_taxonomy      |              |             |  |  |
|                                                                              | ✓ iwp1_terms    |              |        |                           |              |             |  |  |
|                                                                              | ✓ iwp1_usermeta |              |        |                           |              |             |  |  |
|                                                                              |                 | ✓ iwp1_users |        |                           |              |             |  |  |
|                                                                              |                 |              |        |                           |              |             |  |  |
| Backup file name WP_data                                                     |                 |              | ase    | .5                        | ql           |             |  |  |
|                                                                              |                 |              |        |                           |              |             |  |  |
| Backup file compression                                                      |                 |              |        |                           |              |             |  |  |
|                                                                              |                 | ⊖ GZip       |        |                           |              |             |  |  |

[Files]タブをクリックします。 ここでは、バックアップ対象とするものと外すものを設定します。 すべてバックアップ対象にしても良いのですが、サーバー/通信の負荷と、データの重要性を考慮し て決定します。

| Folders to backup     |                                                                                                    |
|-----------------------|----------------------------------------------------------------------------------------------------|
| Backup root folder    | /home/users/0/mmin.jp=immentin/web<br>Exclude:<br>                                                                                     |
| Backup content folder | <ul> <li>/home/users/0/min_j, /web/wp-content</li> <li>Exclude:</li> <li>upgrade</li> <li>languages</li> </ul>                         |
| Backup plugins        | <pre>/home/users/0/min_j_in/web/wp-content/plugins Exclude:     backwpup     akismet     wp-multibyte-patch</pre>                      |
| Backup themes         | <pre>/home/users/0/minitialized web/wp-content/themes Exclude:     simple     twentyfourteen     twentythirteen     twentytwelve</pre> |

[Plugins]タブをクリックします。

このタブは、[General]タブの項目で、[Installed plugins list]にチェックが入っていると表示されます。

インストールしているプラグインのリストをファイルにして保存してくれますので、そのファイル 名を決めます。

プラグインに関しては、バックアップデータをリストアする際、ファイルをそのままリストアする のではなく、このリストに基づいてインストールし直すということも結構やります。

プラグインの設定はデータベースに入っていますので、インストールし直しても設定は引き継がれ ます。

| Plugin list file name | pluginlist.%Y-%m-%d .txt |
|-----------------------|--------------------------|
|                       |                          |
| File compression      | none                     |
|                       | ⊖ GZip                   |
|                       | O BZip2                  |

[TO:FTP]タブをクリックします。 ここでは、バックアップ先の FTP 情報を入力します。

[File Deletion]は、バックアップ先ディレクトリに保存できるファイル数です。 1回のバックアップデータは1つの圧縮ファイルとして保存されますが、ディレクトリ内のファイル数がここで設定された数を越えた場合は、古いファイルから順に上書き保存されます。

| FTP server and login                         |                                                                                        |              |
|----------------------------------------------|----------------------------------------------------------------------------------------|--------------|
| FTP server                                   | escercien.com.jp                                                                       | Port: 21     |
| Username                                     | arannon                                                                                |              |
| Password                                     |                                                                                        |              |
| Backup settings                              |                                                                                        |              |
| Folder to store files in                     | warming any jointain, the line tap.                                                    |              |
| File Deletion                                | 15 Maximum number of files to keep in folder.                                          |              |
| FTP specific settings                        |                                                                                        |              |
| Timeout for FTP connection                   | 90 seconds                                                                             |              |
| SSL-FTP connection                           | ✓ Use explicit SSL-FTP connection.                                                     |              |
| FTP Passive Mode                             | ✓ Use FTP Passive Mode.                                                                |              |
| [TO:Dropbox]タブをクリックしる<br>ここでは、Dropbox 情報を入力し | ます。<br>します。                                                                            |              |
| Login                                        |                                                                                        |              |
| Authenticate                                 | Not authenticated! <u>Create Account</u><br>Reauthenticate (Sandbox) Reauthenticate (f | ull Dropbox) |

この状態では Dropbox の認証を受けていないので、[Reauthenticate(full Dropbox)]をクリックします。

| BackWPup とリンクする前にログインしてくだ<br>さい |
|---------------------------------|
| admin@gonitic.com               |
| •••••                           |
| パスワードをお忘れになった場合 ログイン            |
| Dropbox の新規ユーザーですアカウントを作成       |

Dropbox に登録しているメールアドレスとパスワードを入力して、ログインします。 Dropbox のアカウントを持っていない場合は、アカウントを作成します。

ログインしたところで、[Reauthenticate(full Dropbox)]をクリックすると、下記画面が表示され ますので、[許可]をクリックします。

| <b>BackWPup</b> が、あなたの Dropbox のファイル/フォルダへのアク<br>セスをリクエストしています。 |
|-----------------------------------------------------------------|
| キャンセル 許可                                                        |

下記画面が表示されたら OK です。[Save changes]をクリックしておきます。

| Dropbox authentication complet | e!                                         |                               |
|--------------------------------|--------------------------------------------|-------------------------------|
| Login                          |                                            |                               |
| Authenticate                   | Authenticated!<br>Reauthenticate (Sandbox) | Reauthenticate (full Dropbox) |

自動バックアップをスケジュールする前に、この状態で正しくバックアップされるか試してみましょう。 [Save changes]をクリックした状態では、下記画面が表示されていますので、 [Run now]をクリックします。

| General     | Schedule        | DB Backup          | Files     | Plugins    | To: FTP | To: Dropbox |
|-------------|-----------------|--------------------|-----------|------------|---------|-------------|
| Changes for | job Backup to F | TP Server saved. J | obs overv | iew Run no | w       |             |

なお、手動でのバックアップ実行は、次の方法でもできます。

- ・WordPress メニューから、[BackWPup]-[Jobs]をクリックします。
- ・Job 一覧の該当する Job の下にカーソルをもっていき、[Run now]をクリックします。

| Deel/M/Dure John      |                               |                | 表示オプション   | 2 *                                 | ヘルプ マ                                |
|-----------------------|-------------------------------|----------------|-----------|-------------------------------------|--------------------------------------|
| Backwpup Jobs Add new |                               |                |           |                                     |                                      |
| Warningro Cororro     |                               |                |           |                                     |                                      |
| warnings: 0 Errors: 0 |                               |                |           |                                     |                                      |
|                       | 100%                          |                |           |                                     |                                      |
|                       | Job comple                    | eted           |           |                                     |                                      |
|                       | 100%                          |                |           |                                     |                                      |
|                       | Job done in 14                | seconds.       |           |                                     |                                      |
|                       |                               |                | Display w | orking lo                           | g close                              |
| 一括操作 ▼ 適用             |                               |                |           |                                     |                                      |
| Job Name              | Туре                          | Destinations   | Next Run  | Last                                | Run                                  |
| Backup to FTP Server  | DB Backup<br>Files<br>Plugins | Dropbox<br>FTP | Inactive  | 2014<br>at 12<br>Run<br>seco<br>Log | 年3月16日<br>2:48 AM<br>time: 18<br>nds |
| Job Name              | Туре                          | Destinations   | Next Run  | Last                                | Run                                  |
| 一括操作 ▼ 適用             |                               |                |           |                                     |                                      |

バックアップが正常に終わると、下記のような画面が表示されるはずです。

手動でのバックアップが正常にできましたので、次は自動でバックアップできるように設定します。 WordPress メニューから、[BackWPup]-[Jobs]をクリックし、 Job 一覧の該当する Job の下にカーソルをもっていき、[Edit]をクリックします。 Jobの編集画面になりますので、[Schedule]タブをクリックします。

| General                                                                                             | schedule      | DB Backup                                                                    | Files                                                                                                    | Plugins      | To: FTP    | To: Dropbox             |                 |  |  |  |  |
|----------------------------------------------------------------------------------------------------|---------------|------------------------------------------------------------------------------|----------------------------------------------------------------------------------------------------|--------------|------------|-------------------------|-----------------|--|--|--|--|
| Job Schedule                                                                                        |               |                                                                              |                                                                                                    |              |            |                         |                 |  |  |  |  |
| Start job                                                                                           |               | <ul> <li>manua</li> <li>with W</li> <li>with a</li> <li>nonce=da0</li> </ul> | <ul> <li>manually only</li> <li>with WordPress cron</li> <li>with a link <u>http://completendee.pdwp-cron.php?</u></li> <li><u>nonce=da0575c2&amp;backwpup_run=runext&amp;jobid=1</u></li> </ul> |              |            |                         |                 |  |  |  |  |
| Start job with C                                                                                    | LI            | Use <u>WP-CL</u>                                                             | <u>.l</u> to run j                                                                                                    | iobs from co | ommandline | or <u>get the start</u> | <u>script</u> . |  |  |  |  |
| [with WordPress cron]にチェックを入れます。<br>画面が下図のように展開しますので、スケジュールを設定します。<br>この例では、毎週日曜日の5時に実行するよう設定しています。 |               |                                                                              |                                                                                                    |              |            |                         |                 |  |  |  |  |
| Schedule exe                                                                                        | cution tin    | ne                                                                           |                                                                                                    |              |            |                         |                 |  |  |  |  |
| Next runtime: ⊟, 1                                                                                  | 16 3月 2014, 0 | )5:00                                                                        |                                                                                                    |              |            |                         |                 |  |  |  |  |
| Scheduler type                                                                                      |               | <ul> <li>basic</li> <li>advance</li> </ul>                                   | ced                                                                                                    |              |            |                         |                 |  |  |  |  |
| Scheduler                                                                                           |               | Туре                                                                         |                                                                                                    |              | Hour       | Minute                  |                 |  |  |  |  |
|                                                                                                    |               | O mont                                                                       | hly o                                                                                                    | n 1. 🔻       | 3 🔻        | 0 •                     |                 |  |  |  |  |
|                                                                                                    |               | • week                                                                       | ly S                                                                                                    | unday        | ▼ 5 ▼      | 0 •                     |                 |  |  |  |  |
|                                                                                                    |               | 🔘 daily                                                                      |                                                                                                    |              | 3 🔻        | 0 •                     |                 |  |  |  |  |
|                                                                                                    |               | O hour                                                                       | ly                                                                                                    |              |            | 0 •                     |                 |  |  |  |  |

設定したら、[Save changes]をクリックします。

これで、プラグイン「BackWPup」による自動バックアップの設定は完了です。

## 6. phpMyBackupPro による MySQL のバックアップ

データベースを自動バックアップすることは、Web サイト運用者にとって悩ましい課題です。 WordPress では MySQL データベースをバックアップしてくれるプラグインがありますが、CMS を利用 しない一般サイトのデータベースは他の方法を取らざるを得ません。

phpMyBackupPro はそれを解決するツールの1つであり、簡単な設定で MySQL データを自動バックアップしてくれます。

バックアップした SQL ファイルは任意のディレクトリに保存できますので、それを他のデータと一緒にローカルに自動バックアップすると良いでしょう。

あるいは、SQL ファイルを他サーバーへ FTP 転送したり、メールの添付ファイルとして送信することも可能です。

本書作成時には、以下の環境で確認をおこなっています。 phpMyBackupPro v. 2.4 サーバー:ロリポップ(PHP5.4.12、MySQL Server5.6.11、MySQL Client5.1.34) サーバー:Xserver(PHP5.3.3、MySQL Server5.0.95、MySQL Client5.0.95)

### 6.1. インストールと使用準備

下記サイトにアクセスして、最新版をダウンロードします。 http://www.phpmybackuppro.net/download.php

なお、ダウンロードサイトでは、英語以外の言語に対応する「language files」もダウンロードで きるのですが、本書作成時点では日本語ファイルはありません。 前は日本語も存在していたらしいです。

ダウンロードしたファイルを解凍して、「phpMyBackupPro」フォルダをサーバーの公開ディレクトリの下にアップロードします。

ブラウザで下記アドレスにアクセスしてみます。 http://ドメイン名/phpMyBackupPro/

|                                                                                                    |                                                                                 | Support this<br>s project                            | tr this!                     | <b>Ø</b> logout           | Chelp         |
|----------------------------------------------------------------------------------------------------|---------------------------------------------------------------------------------|------------------------------------------------------|------------------------------|---------------------------|---------------|
| 🖾 start 🕺 start                                                                                                    | uration 🛛 🔊 impo                                                                | ort <b>Sbackup</b>                                   | eschedule backup             | Seatabase info            | 🖬 sql que     |
| MySQL data is not correct!                                                                                                    |                                                                                 |                                                      |                              |                           |               |
| This is phpMyBackupPro v.2.4<br>hpMyBackupPro is free software<br>or help try the online help or visit<br>Choose in the top menu what you<br>irrectory 'exord' and the file 'dob | licensed under the GNU<br>: http://www.phpMyBacl<br>want to do next! If this is | GPL.<br>kupPro.net.<br>your first time using phpMyBa | ickupPro you should start wi | th the configuration! The | rights of the |
| System information                                                                                                    |                                                                                 |                                                      |                              |                           |               |
| Server                                                                                                    |                                                                                 |                                                      |                              |                           |               |
| Apache                                                                                                    |                                                                                 | Time: 16.03.2014 16:35 Uhr                           |                              |                           |               |
| PHP                                                                                                    |                                                                                 |                                                      |                              |                           |               |
| PHP Version: 5.3.3                                                                                                    |                                                                                 | PHP Memory Limit: 200M                               |                              |                           |               |
| gzip compression possible: yes                                                                                                    | Emails sendable: yes                                                            | FTP transfer possible: yes                           |                              |                           |               |
| MySQL                                                                                                    |                                                                                 |                                                      |                              |                           |               |
|                                                                                                    |                                                                                 |                                                      |                              |                           |               |
| MySQL Server:                                                                                                    |                                                                                 | MySQL Client: 5.0.95                                 |                              |                           |               |
| MySQL Server:<br>backup                                                                                                    |                                                                                 | MySQL Client: 5.0.95                                 |                              |                           |               |
| MySQL Server:<br><b>backup</b><br>Total size of all backups: 0 kb                                                                                                    | Last backup built on: ?                                                         | MySQL Client: 5.0.95<br>Last scheduled backup: -     |                              |                           |               |
| MySQL Server:<br>backup<br>Total size of all backups: 0 kb<br>Login                                                                                                    | Last backup built on: ?                                                         | MySQL Client: 5.0.95<br>Last scheduled backup: -     |                              |                           |               |
| MySQL Server:<br>backup<br>Total size of all backups: 0 kb<br>Login<br>Last login:                                                                                               | Last backup built on: ?                                                         | MySQL Client: 5.0.95<br>Last scheduled backup: -     |                              |                           |               |

何やら、メッセージが表示されています。

赤文字で、「MySQL data is not correct!」と表示されているのは、まだデータベース情報を設定していないからです。

そして、「Choose in the top menu what you want to do next! If this is the first time ~」 と書いているのは、「最初にパーミッションを変更しなさい」と指示しています。

また、INSTALL. txt を読んでみると、「global\_conf.php」と「export ディレクトリ」はセキュリティの理由から、他のディレクトリに移すことが推奨されています。

そこで、その通りにします。

- 「global\_conf.php」と「export ディレクトリ」の移動 ドキュメントルートと同じ階層に、「pmbpfiles」というディレクトリを作って、その中に移動 することにします。 「pmbpfiles ディレクトリ」以下のパーミッションは '777' に変更します。 移動する場所は任意ですが、セキュリティを高めるなら公開ディレクトリの外が望ましいです。
- ?) 「definitions.php」の修正 ファイルを開き、30 行目あたりにある「global\_conf.php」と「export ディレクトリ」へのパ スを変更します。パスは definitions. php からの相対パスです。 今回の例では、以下のように変更します。
   \$\_PMBP\_GLOBAL\_CONF="../../pmbpfiles/global\_conf.php" \$\_PMBP\_EXPORT\_DIR="../../pmbpfiles/export/"

これで phpMyBackupPro を使用する準備ができました。

### 6.2. データベース情報の設定

ブラウザで下記アドレスにアクセスします。 http://ドメイン名/phpMyBackupPro/config.php

#### 【注意!】

次回からは管理画面にログインするのに、 「http://ドメイン名/phpMyBackupPro/」にアクセスします。

データベース情報を設定した後にログインしようとすると、MySQL のユーザー名とパスワードを求められます。

|                           | 🖉 logout               | Chelp                      |                                                                                                    |                                |                            |                                                                                                    |               |
|---------------------------|------------------------|----------------------------|----------------------------------------------------------------------------------------------------|--------------------------------|----------------------------|----------------------------------------------------------------------------------------------------|---------------|
| astart                    | <b>B</b> configuration | Simport 🖉                  | al and a second second | ackup                          | eschedule backup           | Search and the search and the search | 🔊 sql queries |
|                           |                        | Basic configura            | MySQL data<br>tion   Extended                                                                                                    | is not correc<br>configuration | t!<br>1   System variables |                                                                                                    |               |
| site name*:               | example.com            | language*:                 | english 🔻                                                                                                    |                                |                            |                                                                                                    |               |
| SQL data                  |                        |                            |                                                                                                    |                                |                            |                                                                                                    |               |
| MySQL hostname*:          | localhost              | MySQL username*:           |                                                                                                    | MySQL<br>password*:            |                            | only this database:                                                                                                    |               |
| FTP settings              |                        |                            |                                                                                                    |                                |                            |                                                                                                    |               |
| save backups via<br>FTP?: |                        | FTP server (url or<br>IP): | example.com                                                                                                    | FTP usernam                    | ie:                        | FTP password:                                                                                                    |               |
| FTP path:                 |                        | use passive ftp?:          |                                                                                                    | FTP port:                      | 21                         | delete files on FTP<br>server:                                                                                                    |               |
| Backup by email           |                        |                            |                                                                                                    |                                |                            |                                                                                                    |               |
| use email?:               | <b>v</b>               | email address:             | mail@example.                                                                                                    |                                |                            |                                                                                                    |               |
| Save data                 |                        |                            |                                                                                                    |                                |                            |                                                                                                    |               |
|                           |                        | Visit the phpMyB           | ackupPro proje                                                                                                    | ct site for nev                | v releases and news        |                                                                                                    |               |

この画面でデータベース情報を入力します。

入力が完了したら[Save data]をクリックします。 データベースへのアクセスが成功したら、「MySQL data is not correct!」のメッセージは消えます。

Data successfully saved! Basic configuration | Extended configuration | System variables

次に、[Extended configuration]をクリックします。

ここでは、日時の表示フォーマットやローカルに保存する最大ファイル数などを設定できますので、 適宜修正します。

| PhpMBPProved v.2.4                              |                |              |                    |                     |                        |                |          | Ø logout       |            | ielp    |
|-------------------------------------------------|----------------|--------------|--------------------|---------------------|------------------------|----------------|----------|----------------|------------|---------|
| astart 🗧                                        | Sconfiguration | i 🔊 🔊 🔊      | port               | <b>e</b> backup     | Ösch                   | edule backuj   | p 🔍 😡 da | tabase info    | 📰 🕯 🖓 sql  | queries |
| Style of phpMyBacku                             | pPro           | Basic con    | figuration   Exter | ided configuratio   | ion   <mark>Sys</mark> | tem variables  | 5        |                |            |         |
| skin*:                                          |                | standard 🔻   | date style*:       |                     | 1                      | 03/17/14 00:44 | :37 🔻    | HTTP authent   | ication?*: |         |
| Automatic deletion o<br>delete local backups at | f backup files | 3            | store max x files  | per database:       | 5                      | ;              | ]        |                |            |         |
| nhn timelimit (seconds)                         | items          | 30           | confirmation leve  | <b>*</b> -          |                        | all            | •        | show import e  | errors?    |         |
| enable directory backu                          | os?:           |              | directory backup   | with subdirectorie  | ies?:                  |                |          | (disable login | function?: |         |
|                                                 |                | Visit the ph | pMyBackupPro p     | project site for ne | ew rele                | ases and new   | /S.      |                |            |         |

## 6.3. 手動でexportディレクトリへバックアップ

この状態で、手動でバックアップしてみます。 バックアップデータは、export ディレクトリへ保存されます。

画面メニューの[backup]をクリックします。

バックアップするデータベースを選択して、[Backup]ボタンをクリックします。 複数選択することも可能です。

|                                    | SP<br>upPro v.2.4 |                         | Support this project   | thst                       | Ø logout        | Ohelp         |
|------------------------------------|-------------------|-------------------------|------------------------|----------------------------|-----------------|---------------|
| Start                              | Sconfiguration    | 1 import                | Sbackup                | Öschedule backup           | Sedatabase info | 🖬 sql queries |
|                                    |                   |                         |                        |                            |                 |               |
| Select databases to                | hackur: Co        | mmonte                  |                        |                            |                 |               |
| information_schem                  | 18                | minenta.                |                        |                            |                 |               |
| mornior 81<br>mornior rol          |                   |                         |                        |                            |                 |               |
| assamler_shy<br>moension_phy       |                   |                         |                        |                            |                 |               |
| expension orderst<br>expension und |                   |                         |                        |                            |                 |               |
| [select all]                       | 2                 | export tables   🗹 expor | t data   🗷 add 'drop t | able'   compression none ' | •               |               |
| Backup                             |                   |                         |                        |                            |                 |               |

下記のようなメッセージが表示されて、バックアップが成功したことがわかります。

```
File successfully saved as Duration: 0.267 seconds
```

## 6.4. 他サーバーへFTP転送でバックアップ

他サーバーへ FTP 転送する設定をします。

画面メニューの[configuration]をクリックします。

[FTP settings]のところで、[save backups via FTP?:]にチェックを入れ、バックアップする FTP サーバーの情報を入力します。

[FTP path]には、バックアップデータ格納用に任意で作成したディレクトリのパスを入力します。

| FTP settings              |        |                            |                |               |             |                     |       |
|---------------------------|--------|----------------------------|----------------|---------------|-------------|---------------------|-------|
| save backups via<br>FTP?: |        | FTP server (url or<br>IP): | and the second | FTP username: | ros p-conte | FTP password:       | ••••• |
| FTP path:                 | backup | use passive ftp?:          |                | FTP port:     | 21          | delete files on FTP |       |

[Save data]をクリックしてデータをセーブします。

[backup]メニューから手動でのバックアップを実行してみると、 「File succesfully uploaded as ファイル名」と表示され、 FTP 転送によるバックアップが成功したことがわかります。 File successfully saved as \_\_\_\_\_\_.1394966764.sql File succesfully uploaded as 'backup/\_\_\_\_\_.1394966764.sql' Duration: 0.481 seconds

## 6.5. メール添付ファイルでバックアップ

メールの添付ファイルとしてバックアップファイルを送信する設定をします。

画面メニューの[configuration]をクリックします。

[Backup by email]のところで、[use email?:]にチェックを入れ、メールアドレスを入力します。

| Backup by email |                |               |
|-----------------|----------------|---------------|
|                 |                |               |
| use email?:     | email address: | mail@example. |
| Save data       |                |               |

[Save data]をクリックしてデータをセーブします。

[backup]メニューから手動でのバックアップを実行してみると、 「Files succesfully sent by email to メールアドレス」と表示され、 メール送信によるバックアップが成功したことがわかります。

File successfully saved as 1.1394967699.sql Files succesfully sent by email to .com Duration: 0.219 seconds

## 6.6. 自動バックアップの設定 – スクリプト利用

自動バックアップをするには、2つの方法があります。 ①phpMyBackupProの管理画面で作成したスクリプトを利用する方法 ②SHELL MODEの書式に従って、cronにコマンド登録する方法

②のほうがずっと楽なのですが、まずは少し面倒な①の方法から説明します。

手順としては、次の3ステップを実施します。

- 1) バックアップ用スクリプトファイルを、phpMyBackupProの管理画面で作成する。
- 2) 作成したスクリプトファイルを呼び出す別の PHP スクリプトファイルを作成する。
- 3) サーバーの管理画面から cron に実行するスクリプトとスケジュールを登録する。

## バックアップスクリプトの作成

画面メニューの[schedule backup]をクリックします。

スクリプトファイル(PHP ファイル)を保存するディレクトリと、バックアップするデータベースを 選択して、[Show script]をクリックします。

| Select backup period:                        |                                                                           |
|----------------------------------------------|---------------------------------------------------------------------------|
| At each call 🔹                               |                                                                           |
|                                              |                                                                           |
| Select directory where the PHP file will b   | e placed: (Update directory list)                                         |
| Annual test and all the second second second | · · · · · · · · · · · · · · · · · · ·                                     |
|                                              |                                                                           |
| Salaat databaaaa ta baakun:                  | Commente                                                                  |
| Select databases to backup.                  | Comments.                                                                 |
| information_schema                           |                                                                           |
| ana amin'ny set                              |                                                                           |
| and encoderdb 1                              |                                                                           |
| Incerned ect                                 |                                                                           |
| and method, ship                             |                                                                           |
| and a realistic place                        |                                                                           |
| 100410401_14489                              |                                                                           |
| moenter webeck                               |                                                                           |
| and environments                             | /i                                                                        |
|                                              | 🖉 export tables   🖉 export data   🖉 add 'drop table'   compression none 🔻 |
| [select all]                                 |                                                                           |
|                                              |                                                                           |
| Show script                                  |                                                                           |
|                                              |                                                                           |

スクリプトコードが表示されますが、ファイル名を入力し[Save data]をクリックします。

| Include this script in the PHP file ("memory according to a service market rate," provide the service result of the service rate of the service rate of the service | pt/???.php) you want to do the backup job: |
|----------------------------------------------------------------------------------------------------|--------------------------------------------|
| or save this script to a new file (will overwrite an existing file!):<br>/home/ascension/ascension.xsrv.jp/script/ ???.php<br><- back                                                                                                    | Save data                                  |

指定したディレクトリにスクリプトファイルが作成されます。

| File successfully saved as a supervised and supervised and supervi | /myback   | up.php |
|----------------------------------------------------------------------------------------------------|-----------|--------|
| mybackup.php                                                                                                    | Save data | (view) |
| <- back                                                                                                    |           |        |

作成されたスクリプトファイルをテキストエディタで開いてみます。 最初の「@chdir」で、「backup.php」が存在するディレクトリを指定しているのですが、 1階層上のディレクトリを指定していることがありますので、その場合は修正します。

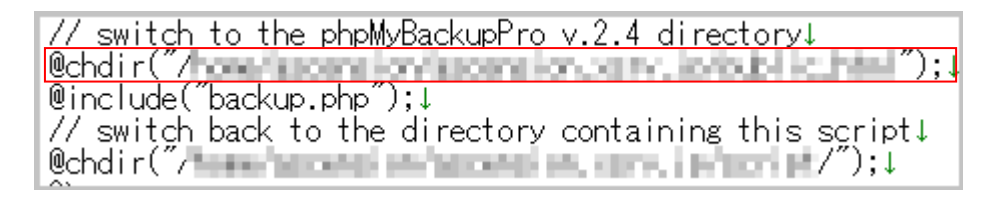

## 呼び出し用スクリプトの作成

下記のように、バックアップスクリプト mybackup. php をコードを記述したスクリプトファイルを作成します。 名前は任意ですが、ここでは「mycron. php」としておきます。

<?php file\_get\_contents( 'http://ドメイン名/phpMyBackupPro/mybackup.php' ); ?>

#### cron への登録(Xserver の例)

作成した呼び出し用スクリプト(mycron.php としています)を、cron で定期的に実行させるように設定します。

cron への登録方法はサーバーにより異なりますが、ここでは Xserver に登録してみます。

Xserver のサーバーパネルにログインして、[Cron 設定]をクリックします。

#### Cron設定 → 指定時間に指定コマンド(プログラム)を自動的に実行させる機能 Cron の設定を行うことができます。

[<u>CRONの一覧</u>] [<u>CRONの追加</u>]

[CRON の追加]をクリックします。

実行させる時間とコマンドを入力します。

例えば、下図では、毎週日曜日の5時30分を指定しています。 cronの書式についてはここでは詳しく説明しませんが、曜日の0は日曜日を示します。

コマンドには、PHP コマンドとスクリプトファイルのフルパスを指定します。 例えばドメイン直下のディレクトリとして script を作成し、その中にスクリプトファイル 「mycron.php」をおいたとすると、コマンドは以下のようになります。

/usr/bin/php5.3 /home/サーバーID/ドメイン名/script/mycron.php

| 分    | 30                     |
|------|------------------------|
| 時間   | 5                      |
| в    | *                      |
| 月    | *                      |
| ₽₩₽  | 0                      |
| שלאל | /usr/bin/php5.3 /home/ |
|      |                        |

入力したら、[CRONの追加]ボタンをクリックして保存します。

次に、スクリプトファイルのパーミッションを確認し、実行を許可する 711 に変更します。

これで自動バックアップする設定がすべて完了しました。

#### 【補足:Xserver のコマンドパス】

PHP コマンドパスとして、「/usr/bin/php5.3」を指定しましたが、PHP バージョンによってパスは異なります。

Xserver のコマンドパス一覧は、以下のようにして確認できます。

サーバーパネルから、[サーバー情報]をクリックします。

[コマンドパス一覧]をクリックします。

| サーバー情報<br>→ サーバーのスペック、                 | 各種ソフトウェアのバージョン、コマンドバスなどを確認することができます。                    |  |
|----------------------------------------|---------------------------------------------------------|--|
| -<br>[ <u>サーバー情報</u> ] [ <u>perlモシ</u> | <u>『ュール一覧</u> 】 【 <u>コマンドバス一覧</u> 】 【 <u>バックアップ状況</u> 】 |  |
| コマンド                                   | パス                                                      |  |
| Perl                                   | /usr/bin/perl 又は /usr/local/bin/perl                    |  |
| PHP4                                   | /usr/bin/php4                                           |  |
| PHP5.1                                 | /usr/bin/php                                            |  |
| PHP5.2                                 | /usr/bin/php5.2                                         |  |
| PHP5.3                                 | /usr/bin/php5.3                                         |  |
| PHP5.4                                 | /usr/bin/php5.4                                         |  |
| PHP5.5                                 | /usr/bin/php5.5                                         |  |
| Ruby1.8.5                              | /usr/bin/ruby                                           |  |
| Ruby1.9.3                              | /usr/bin/ruby1.9.3                                      |  |
| Ruby2.0.0                              | /usr/bin/ruby2.0.0                                      |  |
| Python2.4.3                            | /usr/bin/python                                         |  |
| Python2.7.4                            | /usr/bin/python2.7                                      |  |
| Python3.3.1                            | /usr/bin/python3.3                                      |  |
| nkf                                    | /usr/bin/nkf                                            |  |
| sendmail                               | /usr/sbin/sendmail                                      |  |
| gzip                                   | /usr/bin/gzip                                           |  |
| zip                                    | /usr/bin/zip                                            |  |
| unzip                                  | /usr/bin/unzip                                          |  |
| lynx                                   | /usr/bin/lynx                                           |  |

## 6.7. 自動バックアップの設定 - SHELL MODE

phpMyBackupPro には、SHELL MODE というものがあります。 実は、cron 設定のコマンドにその書式に従ってジョブを登録すれば、自動バックアップは簡単に実 現できます。

例えば、Xserver では cron のコマンドに以下のように記述します。

/usr/bin/php5.3 /home/サーバー ID/ドメイン名/public\_html/phpMyBackupPro/backup.php DB 名 111

これと実行スケジュールを登録すれば OK なのです。 何も面倒なスクリプトファイルを作成する必要はありません。

SHELL MODE の書式は、phpMyBackupPro のダウンロードファイルに含まれている「SHELL\_MODE.txt」に書かれています。 ※英語です

書式の概要は以下になります。

php backup.php db1[, db2,...] 引数1 引数2 引数3 引数4 引数5 引数6 引数7

最初は PHP コマンドのパスです。 次は backup. php のフルパスです。 その次にバックアップするデータベース名がきます。複数指定する時は、カンマで区切ります。

引数はオプションで指定します。

引数1:テーブルをバックアップするか(1)、しないか(0)
引数2:データをバックアップするか(1)、しないか(0)
引数3:drop table をバックアップに含めるか(1)、含めないか(0)
引数4:gzip でバックアップするか(1)、しないか(0)
引数5:バックアップしたいディレクトリパスの指定(複数指定可能)
引数6:ディレクトリのバックアップをzipにするか(1)、しないか(0)
引数7:コメント